# הערכת גננות מתמחות

מדריך למעריך

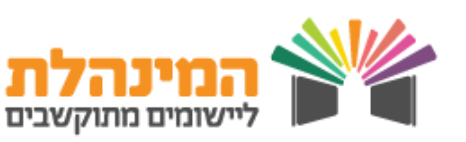

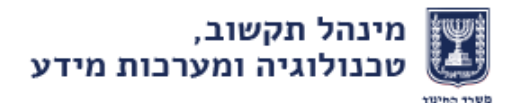

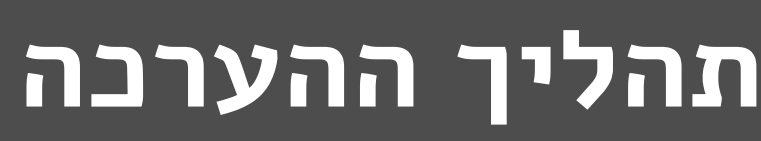

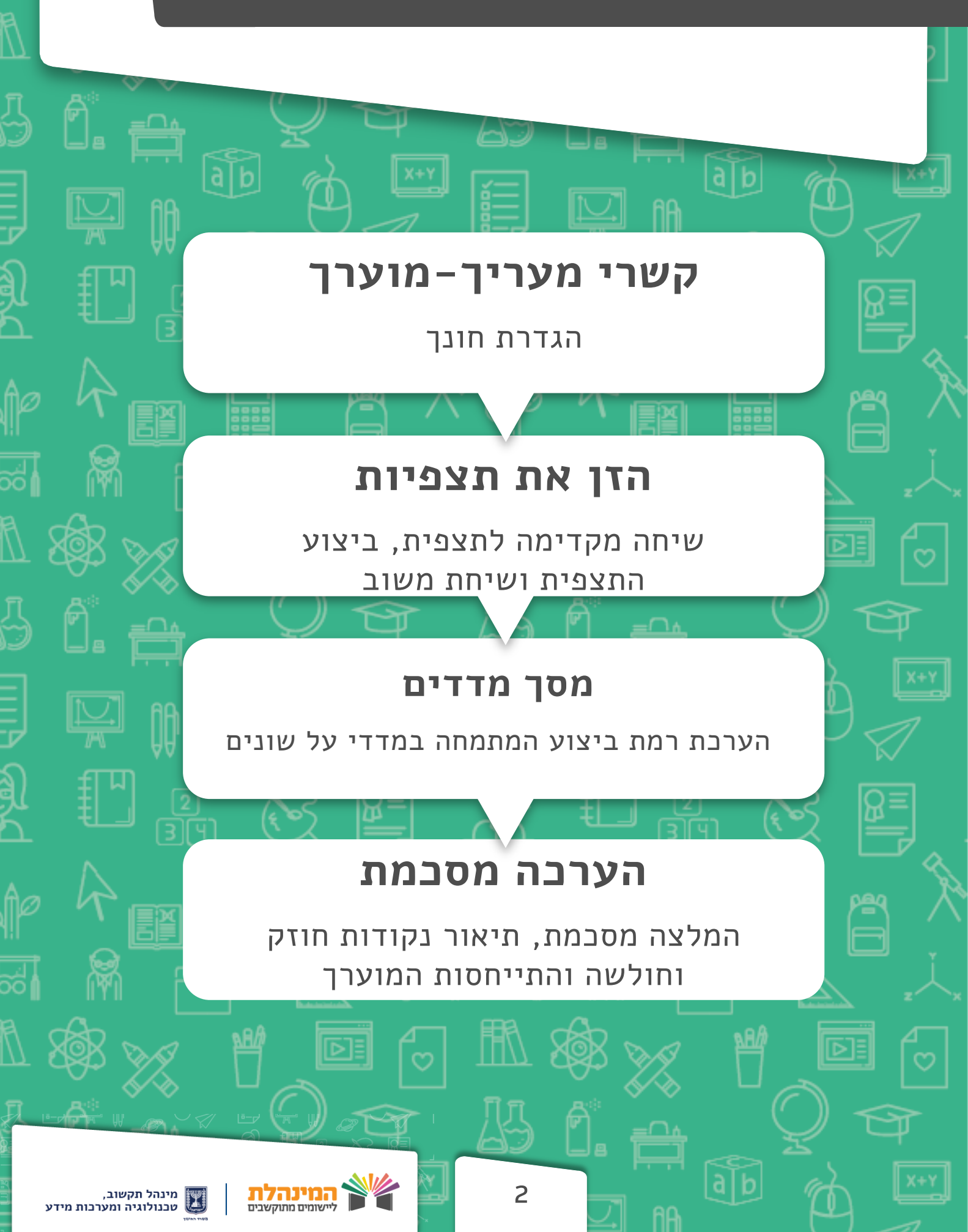

### הערכת גננות מתמחות

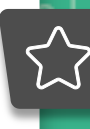

2

במסך הראשי של המערכת מופיעים כלל המנהלים, גננות וגננות מתמחות באחריותך

במידה והמתמחה לא מופיעה ברשימה לחץ **הוסף מתמחה שאינו ברשימה** > הזן מספר ת.ז וסמל מוסד בו מועסקת המתמחה > **איתור > הוספת** מתמחה

### קשרי מעריך-מוערך (רק מפקח)

בחר את המועמד הרלוונטי > לחץ + > לחץ **המשך להערבה** 

ודא כי פרטייך ופרטי המוערך מתאימים ומעודכנים 🖛

בחר את החונך של המתמחה מתוך רשימת החונכים במוסד 🗲

במידה והחונך אינו מאותו המוסד לחץ **שליפת חונך ממוסד אחר >** הזן 🖈 את מספר הת.ז של החונך

לחץ שמירה > המשך

שים לב – המתמחה והחונך לא יוכלו להתחיל ! בתהליך ההערכה לפני הגדרת החונך במסך זה

**חדש!** מהיום ניתן להיבנס למערבת דרך הפלאפון ולמלא תצפיות בזמן אמת!

#### הזנת תצפיות

מסך **תצפיות וראיות** – הזן את תצפיות (על פי ההנחיות בחלקו העליון של המסך):

בחר את **סוג תצפית >** בחר את תאריך **שיחה מקדימה >** בחר את תאריך **שיחה מקדימה >** בחר את תאריך **צפייה >** הזן את **תיאור התצפית וראיות נוספות** 

בחר את תאריך **שיחת משוב >** הזן את **תגובת המוערך** 

ניתן להוסיף קובץ תומך הערכה ע״י לחץ **הוספת קובץ** 

לחץ **שמירה** 

עבור לתצפית נוספת או לחץ **המשך הערבה** 

3

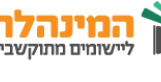

## הערכת גננות מתמחות

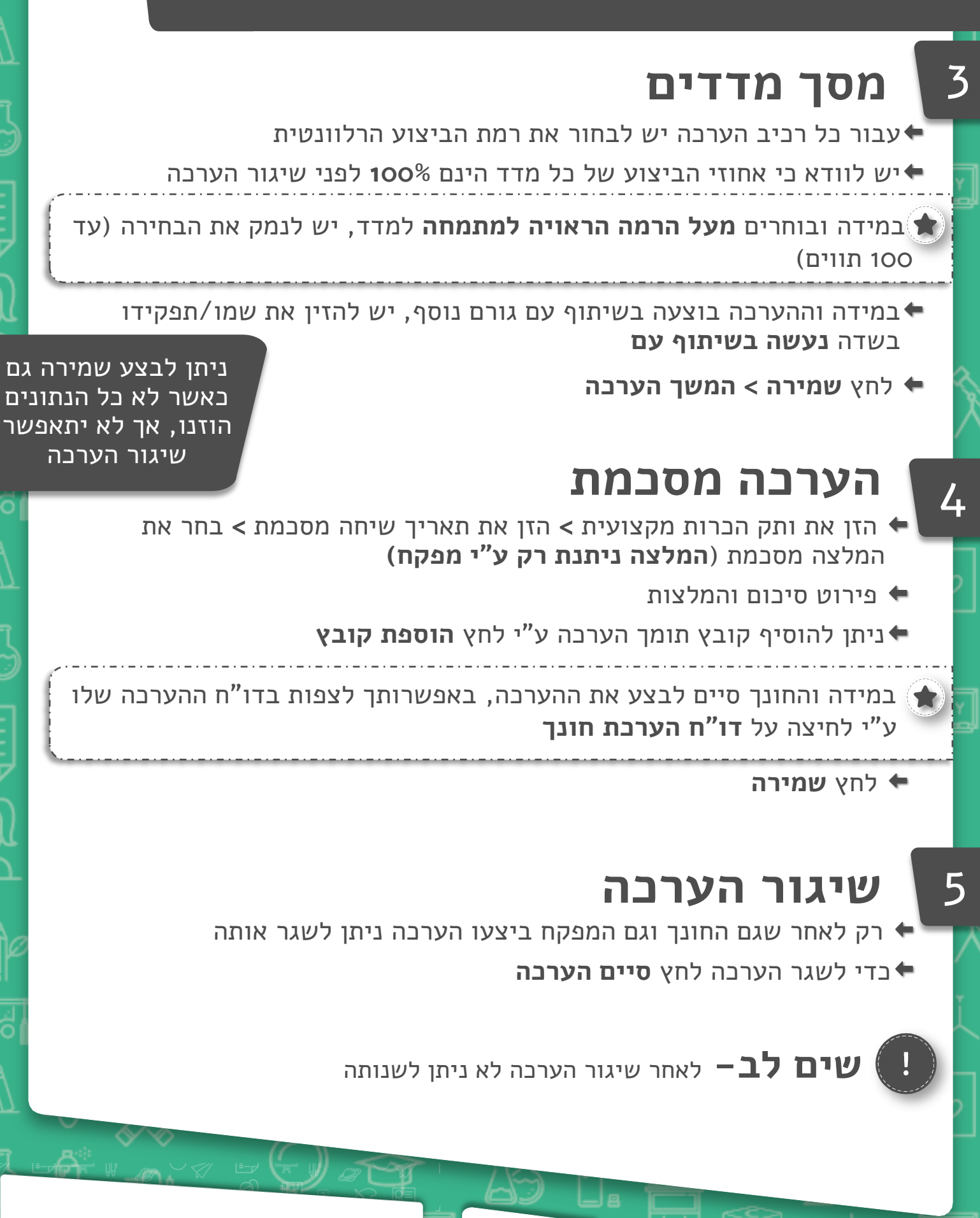